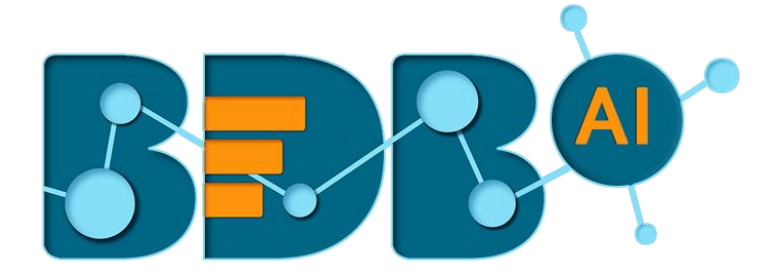

# **Data Pipeline How to Guide**

## **SNS Configuration**

Version: Release 2.2

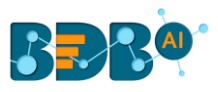

## Contents

| 1. | Steps To Configure SNS and SQS for SNS Monitor in Pipeline | 3 |
|----|------------------------------------------------------------|---|
| 2. | Create the SQS Queue                                       | 4 |
| 3. | Creating an S3 Event                                       | 6 |

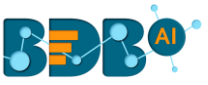

## 1. Steps To Configure SNS and SQS for SNS Monitor in Pipeline

The users need to create an SNS topic as a precondition for SNS Monitor in BDB Data Pipeline.

- i) Log in to an AWS account
- Navigate to the SNS console using the below given link: https://us-west-2.console.aws.amazon.com/sns/v2/home?region=us-west-2#/home
- iii) Select the 'Create topic' option

| SNS dashboard<br>Topics<br>Applications<br>Subscriptions | 4 | SNS dashboard                                                                                         |                                                   |                                                        |  |
|----------------------------------------------------------|---|----------------------------------------------------------------------------------------------------|---------------------------------------------------|--------------------------------------------------------|--|
| ropics<br>Applications<br>Subscriptions                  |   | Building a mobile app? Try AWS Mobile Hub.                                                            |                                                   |                                                        |  |
| Text messaging (SMS)                                     |   | Common actions                                                                                        | Resources                                         |                                                        |  |
|                                                          |   | Create topic<br>Create a communication channel to send messages and subscribe to<br>notifications     | You are using the fol<br>Topic<br>Subscriptions   | owing Amazon SNS resources in the us-west-2 regio<br>1 |  |
|                                                          |   | Create platform application<br>Create a platform application for mobile devices                       | Applications<br>Endpoints                         | 0                                                      |  |
|                                                          |   | O Create subscription<br>Subscribe an endpoint to a topic to receive messages published to that topic | More info                                         |                                                        |  |
|                                                          |   | Publish message<br>Publish a message to a topic or as a direct publish to a platform endpoint         | Getting started<br>Documentation<br>API reference |                                                        |  |
|                                                          |   | Publish text message (SMS)<br>Publish a text message to a phone number                                | Forums<br>Service health                          |                                                        |  |

- iv) The 'Create new topic' window opens.
  - a. Provide the following information:
    - i. Topic Name: Enter a name for the topic
    - ii. Display Name: Enter the topic name (Required for topics with SMS subscription)
    - iii. Click the 'Create topic' option.

| ding a mobile app?  | Try AWS Mobile Hub.                                                          |   |
|---------------------|------------------------------------------------------------------------------|---|
| ame will be used to | o create a permanent unique identifier called an Amazon Resource Name (ARN). |   |
| Topic name          | Enter topic name                                                             | 0 |
| Display name        | Enter topic display name. Required for topics with SMS subscriptions.        | 0 |

- v) Assign permission after the topic gets created
- vi) Navigate to the '**Topics**' page
- vii) Click the 'Actions' drop-down menu

www.bdb.ai

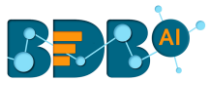

#### viii) Select 'Edit topic policy' option from the menu

|       | Publish to topic | Create new topic | Actions -                                                      |  |
|-------|------------------|------------------|----------------------------------------------------------------|--|
| (SMS) | Filter           |                  | Edit topic encryption configuration<br>Edit topic display name |  |
|       | Name             | ARN              | Subscribe to topic                                             |  |
|       | 24jansns         | am:aws:          | Confirm a subscription                                         |  |
|       | monitors3        | am:aws:          | Edit topic policy                                              |  |
|       | s3Monitor        | am:aws:          | Edit topic delivery policy Collivery status                    |  |
|       | s3testdata       | arn:aws:         | Delete topics a                                                |  |
|       | E tost 11        | 900.9000         | CONTRACTOR AND AND AND AND AND AND AND AND AND AND             |  |

- ix) The 'Basic view' tab opens
- x) Update the policy from '**Only me**' to '**Everyone**' using the radio button
- xi) Click the '**Update policy**' option

| Allow these users to                              | publish messages t                         | o this topic                                                         |                                                              |                   |
|---------------------------------------------------|--------------------------------------------|----------------------------------------------------------------------|--------------------------------------------------------------|-------------------|
| Only me (topic own                                | ner)                                       |                                                                      |                                                              |                   |
| Everyone                                          |                                            |                                                                      |                                                              |                   |
| Only these AWS us                                 | sers Comm                                  | a-separated list of AWS                                              | account IDs.                                                 |                   |
|                                                   |                                            |                                                                      |                                                              |                   |
| Allow these users to                              | subscribe to this to                       | pic                                                                  |                                                              |                   |
| Only me (topic own                                | ner)                                       |                                                                      |                                                              |                   |
| <ul> <li>Everyone</li> </ul>                      |                                            |                                                                      |                                                              |                   |
|                                                   |                                            |                                                                      |                                                              |                   |
| Only these AWS us                                 | Comm                                       | a-separated list of AWS                                              | account IDs.                                                 |                   |
| Only these AWS us Only users with end             | dpoints that match                         | a-separated list of AWS<br>examples: **@exam                         | account IDs.<br>iple.com" or "http://example                 | .com/**           |
| Only these AWS us Only users with end Using these | dpoints that match                         | e-separated list of AWS                                              | account IDs.<br>pie.com* or *http://example<br># HTTPS       | com/**<br>✓ Email |
| Only these AWS us Only users with end Using these | dpoints that match<br>e delivery protocols | e-separated list of AWS<br>examples: **@exan<br>HTTP<br>E Email-JSON | account IDs.<br>spie.com" or "http://example<br>ITTPS<br>SMS | .com/**           |

## 2. Create the SQS Queue

The steps to create an SQS Queue are described below:

- i) Log in to an AWS account
- ii) Navigate to the SQS console

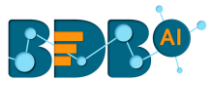

https://console.aws.amazon.com/sqs/home?region=us-west-2#queuebrowser:selected=https://sqs.us-west-2.amazonaws.com/687699484674/s3Monitor;prefix=

#### iii) Click the 'Create New Queue' option

| ą        | aws          | Services 🗸 | Resource Groups 🐱 | *              |                               | ۵.                   | inand @ 6876-9948-4674 | ▼ Oregon ▼ Support ▼          |
|----------|--------------|------------|-------------------|----------------|-------------------------------|----------------------|------------------------|-------------------------------|
| Creat    | te New Queue | Queue Act  | ions 👻            |                |                               |                      |                        | <i>C</i> •                    |
| Filter b | by Prefix: Q | Enter Text |                   |                |                               | ×                    |                        | < < 1 to 1 of 1 items > >     |
|          | Name         |            |                   | - Queue Type - | Content-Based Deduplication ~ | Messages Available - | Messages in Flight -   | Created                       |
|          | 24jansqs     |            |                   | Standard       | N/A                           | 1                    | 0                      | 2019-01-24 15:21:35 GMT+05:30 |
|          | monitors3    |            |                   | Standard       | N/A                           | 3                    | 0                      | 2019-01-23 10:46:07 GMT+05:30 |
|          | s3Monitor    |            |                   | Standard       | N/A                           | 0                    | 0                      | 2019-01-10 11:42:13 GMT+05:30 |
|          | s3datatest   |            |                   | Standard       | N/A                           | 0                    | 0                      | 2019-01-23 12:10:53 GMT+05:30 |
|          | testsqs      |            |                   | Standard       | N/A                           | 1                    | 0                      | 2019-01-23 12:44:38 GMT+05:30 |

#### iv) The 'Create New Queue' page opens

- a. Provide a 'Queue Name' in the given space.
- b. Provide the '**Region**'
- c. Select the type of queue from the provided options: **Standard Queue** or **FIFO Queue**

| aws Service                                         | WS       Services        Resource Groups        *         Create New Queue       What do y         Queue Name •       What do y         Type the queue name.       *         Region •       US West (Oregon)         Standard Queue       *         Unlimited Throughput: Standard queues support a nearly unlimited number of transaction second (TPS) per API action.       *         At-Least-Once Delivery: A message is delivered at least once, but occasionally more than of a message is delivered.       * |                                   |                 |                       |                                                                                                    | ¢                                 | anand @ 6876-9948-4674 🗸                                                                                           | Oregon 👻                                            | Support 👻                  |
|-----------------------------------------------------|----------------------------------------------------------------------------------------------------|-----------------------------------|-----------------|-----------------------|----------------------------------------------------------------------------------------------------|-----------------------------------|----------------------------------------------------------------------------------------------------|-----------------------------------------------------|----------------------------|
| Create New Queue                                    |                                                                                                    |                                   |                 |                       |                                                                                                    |                                   |                                                                                                    |                                                     |                            |
|                                                     |                                                                                                    |                                   | Wh              | at do you want t      | o name your queue?                                                                                      |                                   |                                                                                                    |                                                     |                            |
| Queue Name 🚯                                        |                                                                                                    |                                   |                 |                       |                                                                                                    |                                   |                                                                                                    |                                                     |                            |
| Type the queue name.                                |                                                                                                    |                                   |                 |                       |                                                                                                    |                                   |                                                                                                    |                                                     |                            |
| Region 🚯 US West (Or                                | regon)                                                                                                    | ]                                 |                 |                       |                                                                                                    |                                   |                                                                                                    |                                                     |                            |
|                                                     |                                                                                                    |                                   |                 | 3<br>What type of que | eue do you need?                                                                                        |                                   |                                                                                                    |                                                     |                            |
|                                                     |                                                                                                    | Standard Queue                    |                 |                       |                                                                                                    |                                   | FIFO Queue                                                                                                    |                                                     |                            |
|                                                     |                                                                                                    |                                   |                 |                       |                                                                                                    |                                   |                                                                                                    |                                                     |                            |
| Unlimited Throughput:<br>second (TPS) per API ac    | Standard<br>tion.                                                                                                    | d queues support a nearly unlim   | ited number of  | f transactions per    | High Throughput: FIFO queues a<br>delete operations per second). Wh<br>can support up to 3,000 messages | support o<br>nen you<br>s per sec | up to 300 messages per second (30<br>batch 10 messages per operation (t<br>cond. To request a limit increase, file | 0 send, receive<br>naximum), FIF<br>e a support req | e, or<br>O queues<br>uest. |
| At-Least-Once Delivery<br>of a message is delivered | : A mess<br>J.                                                                                                    | age is delivered at least once, t | occasionall     | ly more than one copy | First-In-First-out Delivery: The o                                                                      | order in v                        | which messages are sent and receiv                                                                                 | ed is strictly pr                                   | eserved.                   |
| Best-Effort Ordering: O                             | ccasiona                                                                                                    | ally, messages might be delivere  | d in an order o | different from which  | Exactly-Once Processing: A me                                                                           | ssage is                          | delivered once and remains availal                                                                                 | ble until a consi                                   | umer                       |

- v) The users need to subscribe the queue to an SNS topic.
- vi) Navigate to the 'Queue Actions' drop-down menu
- vii) Select the 'Subscribe Queue to SNS topic' option

| Filter by Prefix: Q. Enter Text     X     K < 1 to 1 of 1 items >       Name     Queue Type     Content-Based Deduplication >     Messages Available >     Messages in Flight >     Created       s3Monitor     Standard     N/A     0     0     2019-01-10 11:42:13 GMT+05 | ×  |
|----------------------------------------------------------------------------------------------------|----|
| Name     Queue Type     Content-Based Deduplication     Messages Available     Messages in Flight     Created       SMonitor     Standard     N/A     0     0     2019-01-10 11:42:13 GMT+05                                                                                |    |
| s3Monitor         Standard         N/A         0         0         2019-01-10 11:42:13 GMT+05:                                                                                                    | ¥  |
|                                                                                                    | 30 |
|                                                                                                    |    |
|                                                                                                    |    |
|                                                                                                    |    |
| I SQS Queue selected                                                                                                    |    |

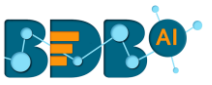

Note: Once the subscription is done with our SNS topic, the users need to create the event in S3 so that the pipeline can receive the uploaded message that comes to the S3 bucket.

## 3. Creating an S3 Event

- i) Log in to an AWS account.
- ii) Create the S3 bucket.
- iii) Select the 'Properties' tab.

| Overview                                                | Properties                                | Permissions                          | Management                                                                 |  |
|---------------------------------------------------------|-------------------------------------------|--------------------------------------|----------------------------------------------------------------------------|--|
| Versioning                                              | Server acce                               | ess logging                          | Static website hosting                                                     |  |
| Keep multiple versions of an object in the same bucket. | Set up access log re<br>details about acr | cords that provide<br>cess requests. | Host a static websile, which does not<br>require server-side technologies. |  |
| Disabled                                                | Disabled                                  |                                      | Disabled                                                                   |  |
| Object-level logging                                    | Default er                                | ncryption                            |                                                                            |  |

iv) Select the 'Events' option under properties.

| Prevent objects from being deleted.                                                         | Use tags to track your cost against<br>projects or other criteria.                                                         | Enable fast, easy and secure transfers of<br>files to and from your bucket. |  |
|---------------------------------------------------------------------------------------------|----------------------------------------------------------------------------------------------------|-----------------------------------------------------------------------------|--|
| Disabled                                                                                    | O Tags                                                                                                    | Suspended                                                                   |  |
| Events<br>Receive notifications when specific events<br>occur in your bucket.<br>Learn more | Requester pays<br>The requester (instead of the bucket<br>owner) will pay for requests and data<br>transfer.<br>Learn more |                                                                             |  |
| 1 Active notifications                                                                      | Disabled                                                                                                    |                                                                             |  |
|                                                                                             |                                                                                                    |                                                                             |  |

- v) Create a new Event for the respective S3 bucket by providing the following information:
  - a. Provide 'Name' for the Event
  - b. Select an option using the checkmark in the given box from the provided list of Events.

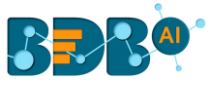

| Name                       |                                |
|----------------------------|--------------------------------|
| input                      |                                |
| Events 🕕                   |                                |
| PUT                        | Permanently deleted            |
| D POST                     | Delete marker created          |
| COPY                       | All object delete events       |
| Multipart upload completed | Restore from Glacier initiated |
| All object create events   | Restore from Glacier completed |
| Object in RRS lost         |                                |

- c. Select the **SNS topic** as an option from '**Send to'** drop-down menu.
- d. Select 'S3 Monitor' from the SNS drop-down menu.
- e. Click the 'Save' option.

| e.g. images/ |   |   |
|--------------|---|---|
| Suffix 🚺     |   |   |
| e.gjpg       |   |   |
| Send to 🜖    |   |   |
| SNS Topic    | Ň | , |
| SNS          |   |   |
| s3Monitor    | Ň | , |
|              |   |   |
|              |   |   |

After the Event gets created, the users can access the complete setup to use the Data Pipeline SNS Monitor to monitor the S3 location.